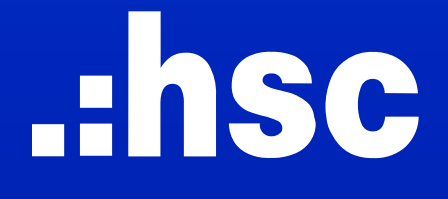

# NÂNG CẤP TÍNH NĂNG

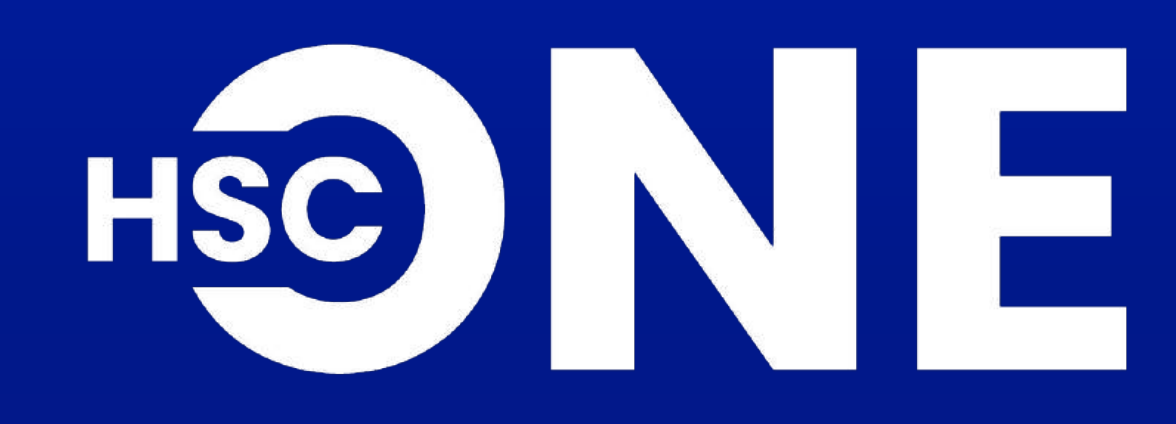

(PHIÊN BẢN MOBILE)

### 1. TÍNH NĂNG ĐẶT LỆNH

Tinh gọn nút Đặt lệnh nhanh và Sổ lệnh thành Đặt lệnh, hỗ trợ đặt lệnh và xem sổ lệnh nhanh chóng

1,332.57\* **VN30** +0.75 **VN30** 1,342.68 +0.46% +6.20 1,348.7 1,335.3 VN30F2412 +10.1+0.75% VN30F2412 +0.3KL Độ lệch OI Độ lệch KL +6.02 110 K 52 K +2.73 9,561 Thống kê HSX HNX UPCOM All Thống kê HSX HNX All GT / KL 7,441 B / 318 M GT/KL 47 B / GTTT / KLTT 1,123 B / 33 M GTTT / KLTT 2B / -174 B NN GD Ròng NN GD Ròng 571 M Trần 18 ↑ 434 - 1079 ↓ 268 Sàn 10 Trần 45 ↑ 334 903 ↓ 538 Z 20 6 2 <u>5</u> ē 1.1 A Thị trường Đặt lệnh Tài khoản Trang chủ Sổ lệnh Khác Thị trường Tài khoản Trang chủ

Phiên bản hiện tại

Phiên bản mới

.:hsc

### Màn hình đặt lệnh

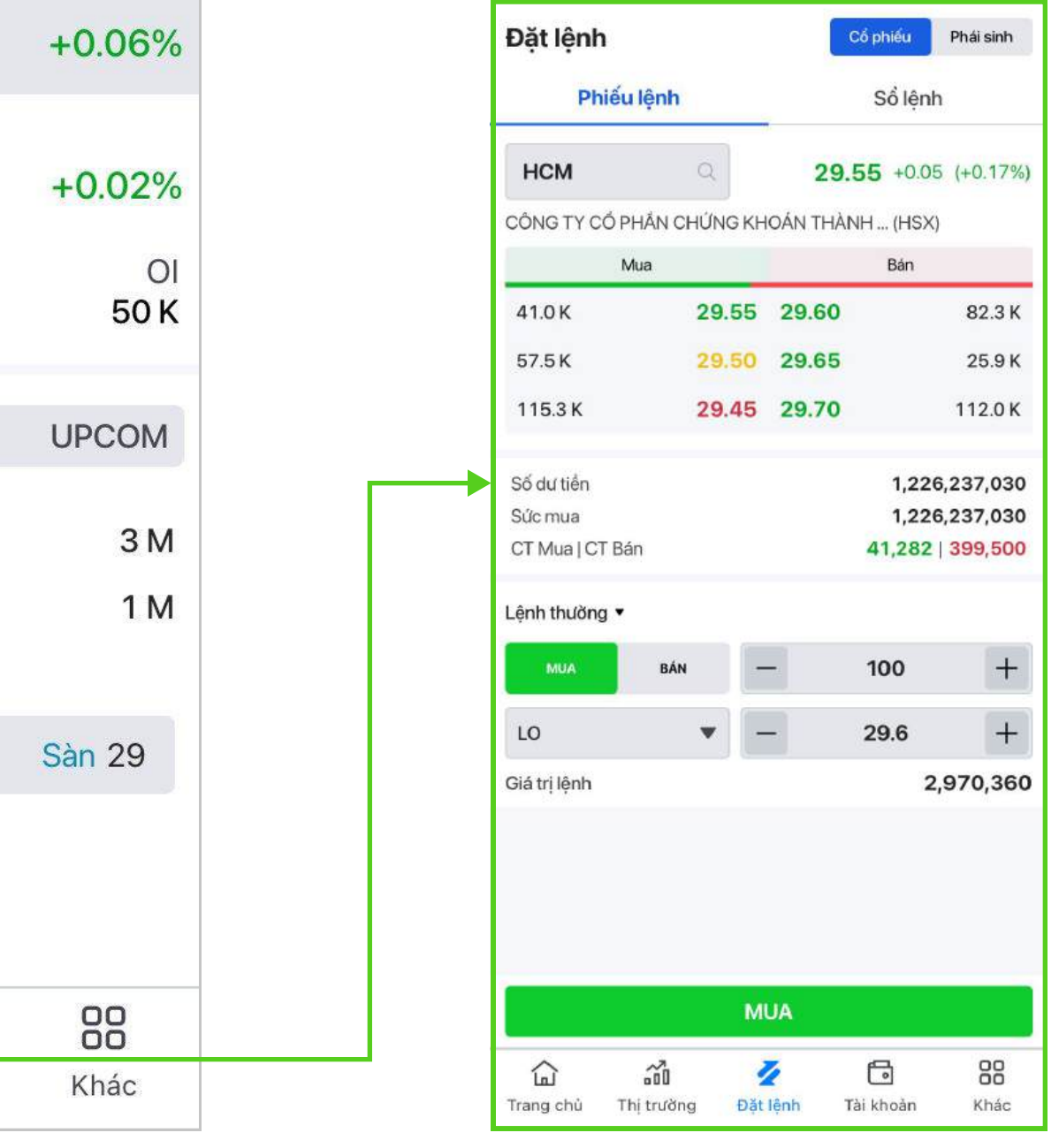

### 1. TÍNH NĂNG ĐẶT LỆNH

### 1.1. Đặt lệnh cơ sở

### Phiếu lệnh cơ sở

Chọn để chuyển đổi giữa Cổ phiếu và Phái sinh

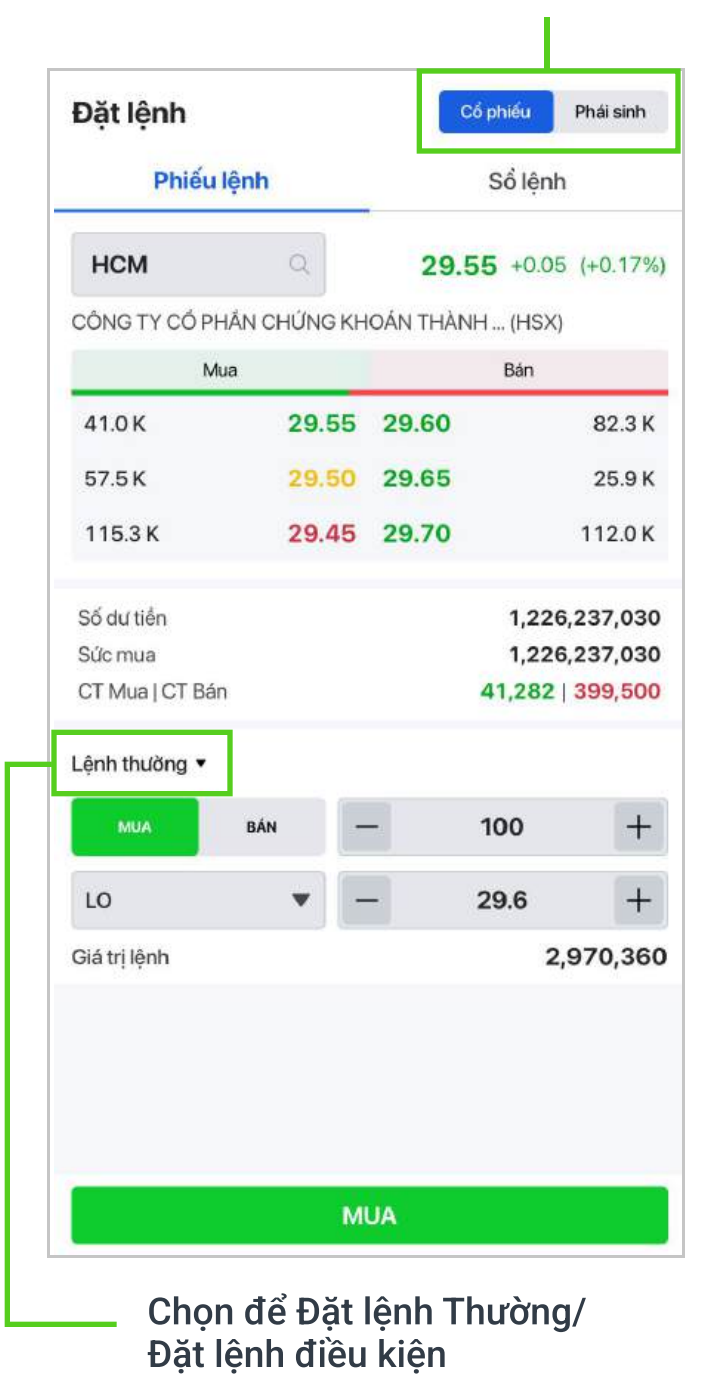

### Sổ lệnh cơ sở

Chọn để chuyển đổi giữa Phiếu lệnh và Sổ lệnh

| Phiếu         | ı lệnh | <b>Part</b> | Số lệ    | nh        |
|---------------|--------|-------------|----------|-----------|
| Lệnh thường 🔻 |        | a)          |          | Hủy tất c |
| Mã 🖗          | Loại   | Giá         | Chờ khớp | T.Thái 🖗  |
| нсм           | м      | 29.60       | 100      | Chờ khở   |
| нсм           | м      | 29.60       | 100      | Chờ khới  |
| нсм           | м      | 29.55       | 100      | Chờ khở   |
| CEO           | м      | 14.00       | 100      | Chờ khởi  |
| нсм           | м      | 29.50       | 300      | Chờ khở   |
| нсм           | м      | 29.55       | 100      | Chờ khớj  |
|               |        |             |          |           |
| 76            |        | Chả khản    | Ц        | loàn tất  |

Chọn đề xem Số lệnh thường/ Sổ lệnh điều kiện

### 1.2. Đặt lệnh phái sinh

#### Phiếu lệnh phái sinh

Thêm thông tin của mã hợp đồng Giá khớp cuối | Thay đổi và % thay đổi | Độ lệch

| Đặt lệnh<br>Phiếu | Iệnh         |      | Cổ phiếu<br>Sổ lện | Phái sinh |
|-------------------|--------------|------|--------------------|-----------|
| VN30F250          | <b>)1</b> Q  | 1    | 1,342.8 +1.        | 8 (+0.139 |
| VN30F2501 (H      | INX)         |      | Độ                 | lệch +9.8 |
| N                 | Aua          |      | Bán                |           |
| 1                 | 1,34         | 2.7  | 1,343.2            | 2         |
| 1                 | 1,34         | 12.6 | 1,343.5            | ł         |
| 1                 | 1,34         | 12.2 | 1,343.6            | 10        |
| 11                | 1,34         | 12.1 | 1,343.8            | 1         |
| 15                | 1,34         | 12.0 | 1,343.9            | ę         |
| Sức giao dịch     |              |      | 82                 | 3,983,00  |
| Vị thể ròng       |              |      |                    | -         |
| Lãi / Lỗ tạm tính | n            |      |                    | 410,00    |
| CT Mua            | CT Bán<br>25 | _    | 1                  | +         |
| LO                | •            | -    | 1,343.8            | +         |
|                   |              |      |                    |           |
|                   |              |      | DÁN                |           |

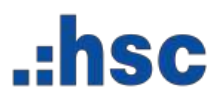

### Sổ lệnh phái sinh

|           |      |         | Cổ phiếu | Phái sinh  |
|-----------|------|---------|----------|------------|
| Phiếu     | lệnh | -       | Sổ lệ    | nh         |
|           |      | 10      |          | Hủy tất cả |
| Mã 🏺      | Loại | Giá     | KL       | T.Thái 🖡   |
| VN30F2501 | м    | 1,343.8 | 1        | Chờ khớp   |
| VN30F2412 | м    | 1,336.1 | 1        | Chờ khớp   |
|           |      |         |          |            |
|           |      |         |          |            |
|           |      |         |          |            |
|           |      |         |          |            |
|           |      |         |          |            |
|           |      |         |          |            |
|           |      |         |          |            |
|           |      |         |          |            |
|           |      |         |          |            |
|           |      |         |          |            |
|           |      |         |          |            |

Hoàn thiện tính năng Lệnh điều kiện trên cả hai phiên bản web và mobile, giúp chủ động đầu tư và phòng ngừa rủi ro danh mục.

### 2.1. Quy định khi đặt lệnh điều kiện

| STT | Nội dung             |                                                                                                    |
|-----|----------------------|----------------------------------------------------------------------------------------------------|
| 01  | Thời gian hiệu lực   | <ul> <li>Lệnh Điều kiện chỉ có hiệu lực trong phiên liên tụ</li> <li>Tối đa 10 lệnh cùng một thời điểm.</li> <li>Lệnh điều kiện sẽ bị hủy trước 9h sáng tại ngày gi</li> </ul>                                                                                                    |
| 02  | Loại lệnh áp dụng    | <ul> <li>Lệnh dừng (SO): Lệnh điều kiện với giá đặt là giá</li> <li>Lệnh dừng giới hạn (STL): Lệnh điều kiện với giá</li> </ul>                                                                                                    |
| 03  | Nguyên tắc kích hoạt | <ul> <li>Lệnh điều kiện chỉ kích hoạt một lần khi đạt điều</li> <li>Lệnh đạt điều kiện đã kích hoạt, nếu không khớp</li> </ul>                                                                                                    |
| 04  | Nguyên tắc đặt lệnh  | <ul> <li>Hệ thống không kiểm tra số lượng tối đa có thể r</li> <li>Khi đạt điều kiện kích hoạt, hệ thống kiểm tra đủ khi gửi lệnh lên sàn.</li> <li>"Giá kích hoạt" - mức giá lệnh điều kiện được kíc</li> <li>"Giá đặt lệnh" - mức giá khi kích hoạt sẽ được gi</li> <li>"Khối lượng" - lô chẵn.</li> <li>"Hiệu lực đến" - tối đa 30 ngày kể từ ngày đặt lện</li> </ul> |

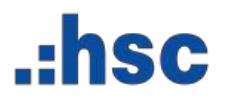

### Lưu ý

JC.

giao dịch không hưởng quyền

á thị trường (MP với HOSE và MTL với HNX) á đặt là giá giới hạn (theo quy định bước giá của Sở giao dịch)

ı kiện o trong ngày giao dịch sẽ hết hiệu lực vào cuối ngày.

mua/ bán tại thời điểm đặt lệnh điều kiện. Ả số lượng tối đa có thể mua/ bán và các quy định của Sở trước

ch hoạt khi giá thị trường đạt Điều kiện kích hoạt. Jửi lệnh lên sàn.

nh.

### 2.2. Hướng dẫn đặt lệnh điều kiện

Bước 1: Tại màn hình Phiếu lệnh, chọn Lệnh điều kiện

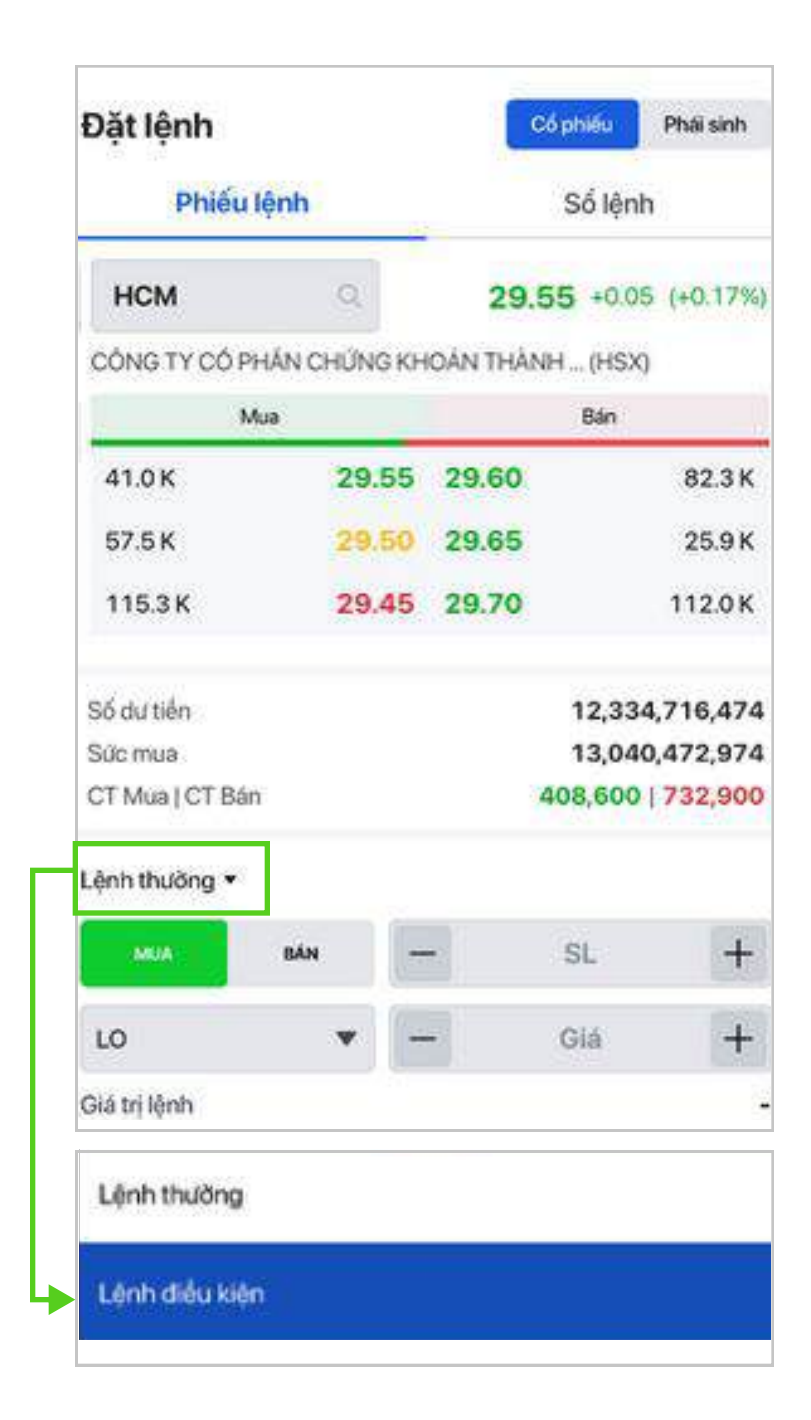

**Bước 2:** Nhập thông tin **Lệnh điều kiện**, chọn **MUA** | **BÁN** để tiếp tục

| Phiếu lệnh                          |        | -        | Sổ lện  | h          |
|-------------------------------------|--------|----------|---------|------------|
| нсм                                 | 2      | 29.      | 55 +0.0 | 5 (+0.17%) |
| CÔNG TY CÓ PHÂN CHỦ                 | ÍNG KH | OÁN THẢI | NH (HSX | )          |
| Mua                                 |        |          | Bán     |            |
| 41.0K 2                             | 9.55   | 29.60    |         | 82.3 K     |
| 57.5 K 2                            | 9.50   | 29.65    |         | 25.9 K     |
| 115.3K 2                            | 9.45   | 29.70    |         | 112.0 K    |
| Số dự tiến                          |        |          | 12,33   | 4,716,474  |
| Sức mua                             |        |          | 13,04   | 0,472,974  |
| CT Mua   CT Bán                     |        |          | 408,600 | 732,900    |
| Lệnh điều kiện 🔻                    |        |          |         |            |
| MUA BÁN                             | 8-     | -}       | 100     | +          |
| Lệnh dùng giới hạn 🔹                | -      | -        | 29.5    | +          |
| Giả trị lệnh<br>Điểu kiện kích hoạt |        |          | 2       | 2,960,325  |
| Thigiá≥ ¶                           |        | -        | 29.8    | +          |
| Hiệu lực đến                        | 2      | 6/12/20  | 24      | Ē          |
| inter inc. and                      |        |          | 75 A    |            |

Chọn loại lệnh

- Lệnh dừng: MP/MTL
- Lệnh dừng giới hạn

Bước 3: Kiểm tra và Xác nhận lệnh

- Chọn MUA | BÁN để tiếp tục
- Hoặc chọn HỦY để quay về

| HCM Q 25<br>CÔNG TY CÓ PHÂN CHỨNG KHOÁN TH                                      |
|---------------------------------------------------------------------------------|
| <br>Xác nhận lệnh                                                               |
| HCM HSX<br>CÔNG TY CÓ PHẨN CHỨNG KHOÁN TI                                       |
| Số TK<br>Tên khách hàng                                                         |
| Loại lệnh<br>Điểu kiện<br>Giá<br>SL<br>Giá trị<br>Thuế & Phí TT<br>Giá trị lệnh |
| Ngày hết hạn<br>Mã xác nhận                                                     |
| HỦY                                                                             |

# .:hsc

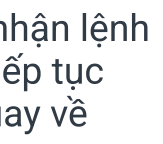

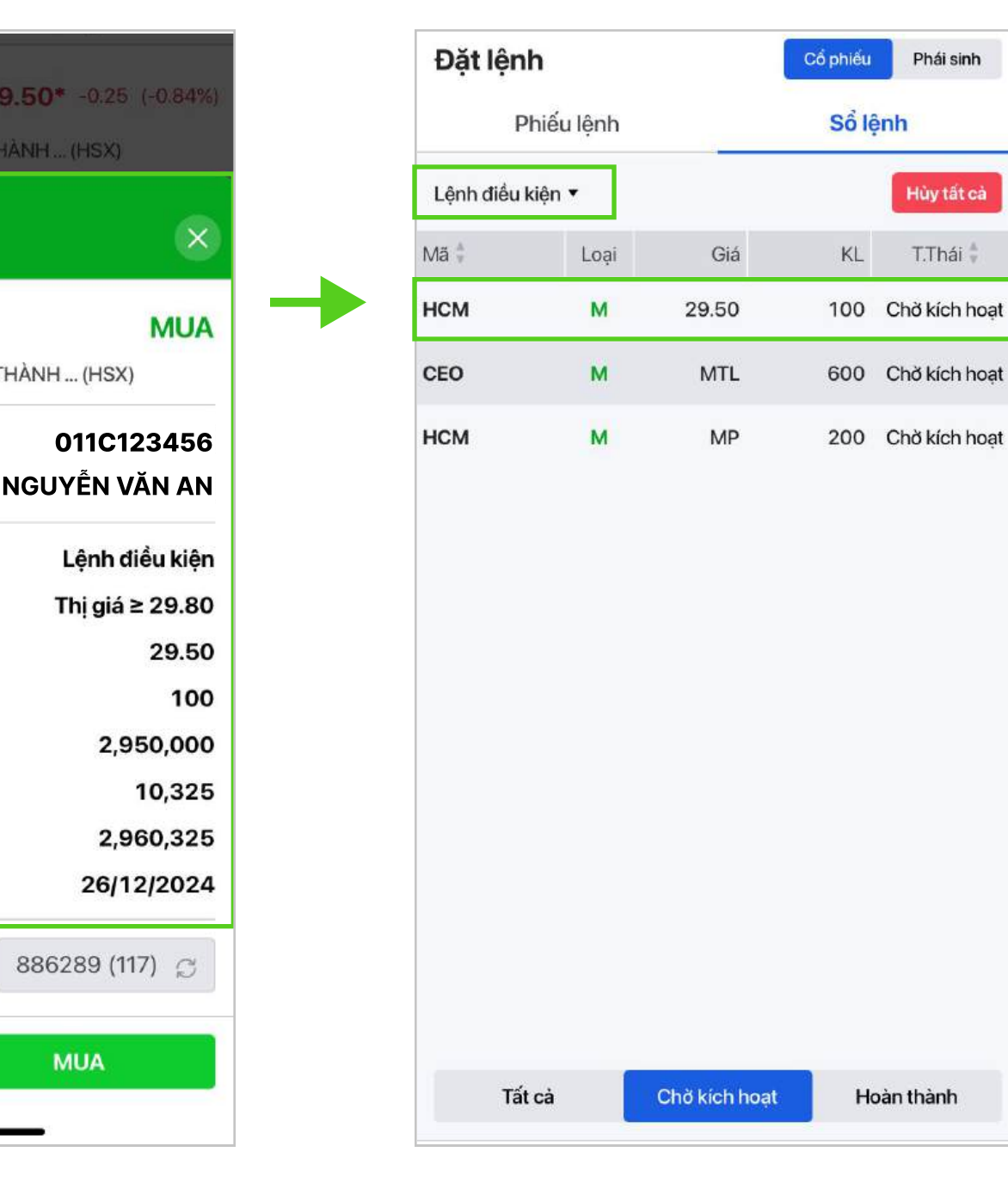

#### **Bước 4:** Kiểm tra trạng thái lệnh trong Sổ lệnh điều kiện

### 2.3. Hủy lệnh điều kiện

Lưu ý: chỉ được hủy lệnh điều kiện đang ở trạng thái "Chờ kích hoạt".

2.3.1. Hủy 01 lệnh: Tại màn hình Sổ lệnh/Lệnh điều kiện, thực hiện theo hướng dẫn để hủy từng lệnh

Bước 1: Chọn lệnh điều kiện cần hủy

Cách 1: Vuốt ngang, chọn 🗙 để hủy lệnh

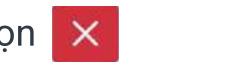

Cách 2: : Chọn vào dòng lệnh để xem chi tiết và hủy lệnh

|        | Phi     | iếu lệnh |              | Số lện      | h             |
|--------|---------|----------|--------------|-------------|---------------|
| Lệnh đ | iểu kiệ | èn 💌     |              |             | Hủy tất cả    |
| Mã 🗍   |         | Loại     | Giá          | KL          | T.Thái 🕴      |
|        | М       | 29.      | 50 10        | 00 Chờ kích | hoạt 🗙        |
| CEO    |         | м        | MTL          | 600 (       | Chờ kích hoạt |
| нсм    |         | м        | MP           | 200 (       | Chở kích hoạt |
|        | Tất c   | à        | Chở kịch hoạ | t Hoà       | n thành       |
|        |         | ណី       | 4            | 6           | 88            |
| للتب   |         |          | -            | -           |               |

| Chở kích hoạ      | HCM HSX                        | ènh           | Sổ lệ     |               | iếu lệnh  | Ph         |
|-------------------|--------------------------------|---------------|-----------|---------------|-----------|------------|
| ities Corporation | Ho Chi Minh City Securities Co | Hủy tất cả    |           |               | ện ▼      | nh điều ki |
| MU                | Loại                           | T.Thái 🗍      | KL        | Giá           | Loại      | Å<br>V     |
| Lệnh dừng giới ha | Loại lệnh                      | Chờ kích hoạt | 100       | 29.50         | м         | м          |
| Mobi              | Kênh                           | Chờ kích hoạt | 600       | MTL           | м         | D          |
| Thị giá ≥ 29.8    | Điểu kiện kích hoạt            | Child hast    | 200       | MD            |           |            |
| 29.5              | Giá đặt<br>Số lượng            | Gið Norrioat  | 200       | WIF           |           |            |
| 2,960,32          | Tổng giá trị                   |               |           |               |           |            |
| 19/12/202         | Ngày đặt                       |               |           |               |           |            |
| 26/12/202         | Ngày hết hạn                   |               |           |               |           |            |
|                   |                                |               |           |               |           |            |
|                   |                                | oàn thành     | Ho        | Chở kích hoạt | zà 📘      | Tất d      |
| HŮY               | ▶                              | Khác          | Tài khoản | Z<br>Đặt lệnh | ni trường | வி chù     |

Bước 2: Kiểm tra & Xác nhận Hủy lệnh điều kiện

| Phie                        | u lệnh  |             | Số lệnh                  |
|-----------------------------|---------|-------------|--------------------------|
| Lệnh điều kiện              |         |             |                          |
|                             | Loại    | Giá         | NL:                      |
| юм                          | м       | 29.50       | 100 Ch                   |
| CEO                         | M       | MTL         | 600 Ch                   |
| Xác nhận                    | hủy lệr | <br>1h      |                          |
| CÔNG TY CÓ                  | PHẦN CH | ỨNG KHOÁN 1 | THÀNH PHỐ HƠ             |
| Số TK                       |         |             | 011C12                   |
| Tên khách h                 | àng     | Ν           | GUYÊN VĂ                 |
| Loại lệnh                   |         |             | Lệnh đ                   |
| Điểu kiện                   |         |             | Thị giá i                |
| Giá                         |         |             |                          |
| CI                          |         |             |                          |
| 5L                          |         |             |                          |
| Giá trị lệnh                |         |             | 2,9                      |
| Giá trị lệnh<br>Mã xác nhậr | ı       |             | <b>2,9</b><br>286331 (11 |

#### Bước 3: Kiểm tra trạng thái Lệnh điều kiện đã Hủy tại Sổ lệnh điều kiện

|                                                                                                    | kiểm tra trạng | thái lệnh. |      | ×             | Đặt lệr   | ıh         |       | Có phiếu | Phái  |
|----------------------------------------------------------------------------------------------------|----------------|------------|------|---------------|-----------|------------|-------|----------|-------|
|                                                                                                    | Phiêu lệnh     | -          | Sõle | enh           | 5         | Phiếu lệnh |       | Số lện   | ih    |
| Lệnh điể                                                                                                    | u kiện 🔻       |            |      | Hủy tất cả    | Lệnh điểu | kiện 🔻     |       |          |       |
| Mā ‡                                                                                                    | Loại           | Giá        | KL.  | T.Thái 🛱      | Mã ‡      | Loại       | Giá   | KL       | T.The |
| CEO                                                                                                    | м              | MTL        | 600  | Chờ kích hoạt | нсм       | м          | 29.50 | 100      | Đàh   |
| нсм                                                                                                    | м              | MP         | 200  | Chờ kích hoạt |           |            |       |          |       |
| <ul> <li>Image: A set of the set of the</li></ul> |                |            |      |               |           |            |       |          |       |
|                                                                                                    |                |            |      |               |           |            |       |          |       |
| A                                                                                                    |                |            |      |               |           |            |       |          |       |
|                                                                                                    |                |            |      |               |           |            |       |          |       |
|                                                                                                    |                |            |      |               |           |            |       |          |       |
|                                                                                                    |                |            |      |               |           |            |       |          |       |
|                                                                                                    |                |            |      |               |           |            |       |          |       |
|                                                                                                    |                |            |      |               |           |            |       |          |       |
|                                                                                                    |                |            |      |               |           |            |       |          |       |
|                                                                                                    |                |            |      |               |           |            |       |          |       |
|                                                                                                    |                |            |      |               |           |            |       |          |       |
|                                                                                                    |                |            |      |               |           |            |       |          |       |
| èn<br>80<br>80<br>80<br>85                                                                                                    |                |            |      |               |           |            |       |          |       |

2.3.2. Hủy tất cả: Tại màn hình Sổ lệnh/Lệnh điều kiện, sử dụng tính năng Hủy tất cả để hủy nhanh các lệnh điều kiện đang Chờ kích hoạt

Bước 1: Chọn Hủy tắt cả để hủy các lệnh đang Chờ kích hoạt

| Đặt lện            | า                 |               | Cổ phiếu  | Phái sinh     |
|--------------------|-------------------|---------------|-----------|---------------|
| P                  | niếu lệ <b>nh</b> |               | Sổ lệ     | nh            |
| Lệnh điều k        | iện ▼             |               |           | Hủy tất cả    |
| Mã 👳               | Loại              | Giá           | KL        | T.Thái 🗍      |
| нсм                | м                 | 29.50         | 100       | Chờ kích hoạt |
| CEO                | м                 | MTL           | 600       | Chờ kích hoạt |
| нсм                | м                 | MP            | 200       | Chờ kích hoạt |
| Tất                | cà                | Chờ kích hoạt | Но        | àn thành      |
| $\hat{\mathbf{O}}$ | ~1                | 7             | ß         | 00            |
| لعا<br>Trang chù   | ۵۵۵<br>Thị trường | Đặt lệnh      | Tài khoản | Khác          |
|                    | -                 |               | -         |               |

Bước 2: Kiểm tra & Xác nhận Hủy lệnh điều kiện

Đặt lệnh Cổ phiếu Phái sinh Số lệnh Phiếu lệnh Hủy tất cả Lênh điều kiên 🔻 KL T.Thái Mã 💲 Giá Loai HCM M 29.50 100 Chờ kích hoạt HCM MP 200 Chờ kích hoạt M HCM 29.50 100 Chờ kích hoạt M

| Qı  | Jý khách xác r | nhận hủy tất cả l | ệnh chờ xử lý? |       |
|-----|----------------|-------------------|----------------|-------|
|     | Từ chối        |                   | Đồng ý         |       |
|     |                |                   |                |       |
|     |                |                   |                |       |
|     |                |                   |                |       |
|     |                |                   |                |       |
|     |                |                   |                |       |
|     |                |                   |                |       |
| Tất | cà             | Chờ kích hoạt     | Hoàn           | thành |

| Lệnh điều kiện ▼ Hùy<br>Mã ‡ Loại Giá KL T.T<br>HCM M 29.50 100 Chờ ki<br>HCM M MP 200 Chờ ki                                                                                       | Thiculyin |        |       | ou içini |          |
|----------------------------------------------------------------------------------------------------|-----------|--------|-------|----------|----------|
| Mã ‡         Loại         Giá         KL         T.T           HCM         M         29.50         100         Chờ kỉ           HCM         M         MP         200         Chờ kỉ | Lệnh điều | kiện ▼ |       |          | Hủy tấ   |
| HCM         M         29.50         100         Chở kỉ           HCM         M         MP         200         Chở kỉ                                                                | Mã 🖗      | Loại   | Giá   | KL       | T.Thá    |
| HCM M MP 200 Chở ki                                                                                                    | нсм       | м      | 29.50 | 100      | Chờ kícl |
|                                                                                                    | нсм       | м      | MP    | 200      | Chờ kíc  |
| HCM M 29.50 100 Chờ ki                                                                                                    | нсм       | м      | 29.50 | 100      | Chờ kíc  |
|                                                                                                    |           |        |       |          |          |
|                                                                                                    |           |        |       |          |          |
|                                                                                                    |           |        |       |          |          |
|                                                                                                    |           |        |       |          |          |
|                                                                                                    |           |        |       |          |          |

| Tất       | cà         |
|-----------|------------|
| 습         | ã          |
| Trang chủ | Thị trường |

Bước 3: Kiểm tra trạng thái Lệnh điều kiện đã Hủy tại Sổ lệnh điều kiện

| Đặt lện   | h          |               | Cố phiếu  | Phái sinh |
|-----------|------------|---------------|-----------|-----------|
| P         | hiếu lệnh  | _             | Số lệr    | h         |
| Lệnh điều | kiện ▼     |               |           |           |
| Mā 🕴      | Loại       | Giá           | KL        | T.Thái 🕴  |
| нсм       | м          | 29.50         | 100       | Đã hủy    |
| нсм       | м          | MP            | 200       | Đã hủy    |
| нсм       | м          | 29.50         | 100       | Đã hủy    |
|           |            |               |           |           |
|           |            |               |           |           |
|           |            |               |           |           |
|           |            |               |           |           |
|           |            |               |           |           |
| Tá        | t cà       | Chờ kích hoạt | Hoà       | n thành   |
| ඛ         | <i></i>    | 4             | 0         | 00        |
| Trang chủ | Thị trường | Đặt lệnh      | Tài khoản | Khác      |

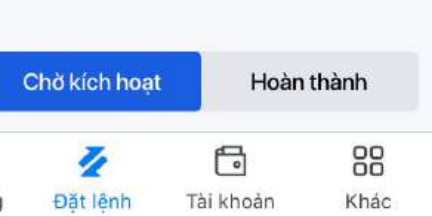

### 2.4. Kích hoạt Lệnh điều kiện

Trong phiên liên tục, khi đạt điều kiện giá đã cài đặt, Lệnh điều kiện sẽ được cập nhật như sau:

 Nếu đảm bảo sức mua/ bán và biên độ giá: lệnh sẽ được gửi lên Sở Giao dịch và hiển thị trên Sổ lệnh thường.

Trạng thái lệnh điều kiện chuyển sang "Đã kích hoạt".

 Nếu không đảm bảo sức mua/ bán và biên độ giá: lệnh sẽ không được gửi lên Sở Giao dịch và không hiển thị trên Sổ lệnh thường.

Trạng thái lệnh điều kiện chuyển sang "Thất bại".

**Lưu ý**: Sổ lệnh điều kiện/Hoàn thành sẽ hiển thị dữ liệu trong vòng 30 ngày

Tại **Sổ lệnh điều kiện**, chọn thẻ **Hoàn thành** để theo dõi trạng thái lệnh điều kiện đã được kích hoạt

| Đặt lệnh    | า          |               | Cổ phiếu  | Phái sinh    |  |
|-------------|------------|---------------|-----------|--------------|--|
| Phiếu lệnh  |            |               | Sổ lệnh   |              |  |
| Lệnh điều k | iện ▼      |               |           |              |  |
| ∕lã ≑       | Loại       | Giá           | KL        | T.Thái 🗍     |  |
| ЮМ          | м          | 29.50         | 100       | Đã hủy       |  |
| ЮМ          | м          | 29.50         | 100       | Đã hủy       |  |
| нсм         | М          | 29.50         | 100       | Đã kích hoạt |  |
| ЮМ          | M          | 28.30         | 100       | Đã kích hoạt |  |
| ЮМ          | в          | MP            | 1,000     | Thất bại     |  |
| ю           | В          | MP            | 1,000     | Thất bại     |  |
| Tất         | cà         | Chờ kích hoạt | Но        | àn thành     |  |
| 습           | <i></i> 0  | 4             | 6         | 88           |  |
| Trang chù   | Thị trường | Đặt lệnh      | Tài khoản | Khác         |  |

# .:hsc CÔNG TY CỔ PHẦN CHỨNG KHOÁN THÀNH PHỐ HỒ CHÍ MINH

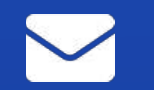

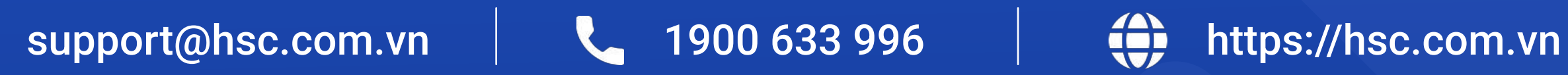